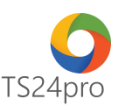

## iBHXH™ Hướng dẫn sao lưu – phục hồi dữ liệu

Để sao lưu – phục hồi dữ liệu, trong ứng dụng **iBHXH™** người dùng thực hiện như sau:

1. Sao lưu dữ liệu:

Bước 1: Trên thanh tiêu đề chọn vào mục "Tùy chọn" (1) > "Sao lưu dữ liệu" (2)

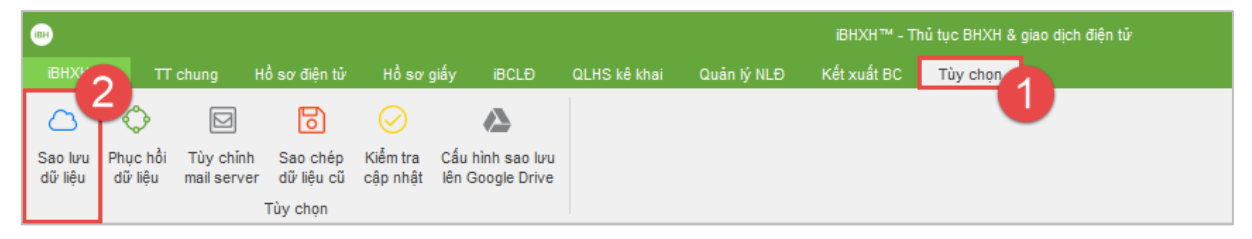

hoặc chọn vào mục "iBHXH" (1) > "Sao lưu dữ liệu" (2).

| • 1                         |                  |                |              |             | iBHXH™ - Th | hủ tục BHXH & giao dịch điện tử |
|-----------------------------|------------------|----------------|--------------|-------------|-------------|---------------------------------|
| iBHXH™                      | Hồ sơ giấy       | iBCLÐ          | QLHS kê khai | Quản lý NLĐ | Kết xuất BC | Tùy chọn                        |
| Thao tác gần nhất           | 🧭<br>jễm tra Cấu | A hình sao lưu |              |             |             |                                 |
| 🛆 Sao lưu dữ liệu           | ìp nhật lên      | Google Drive   |              |             |             |                                 |
| Phục hồi dữ liệu            |                  |                |              |             |             | Nam: 0 người<br>Nữ: 0 người     |
| Thoát     Đóng chương trình |                  |                |              |             |             |                                 |

Xuất hiện bảng hướng dẫn sao lưu dữ liệu iBHXH, nhấn chọn "Tiếp tục" (3).

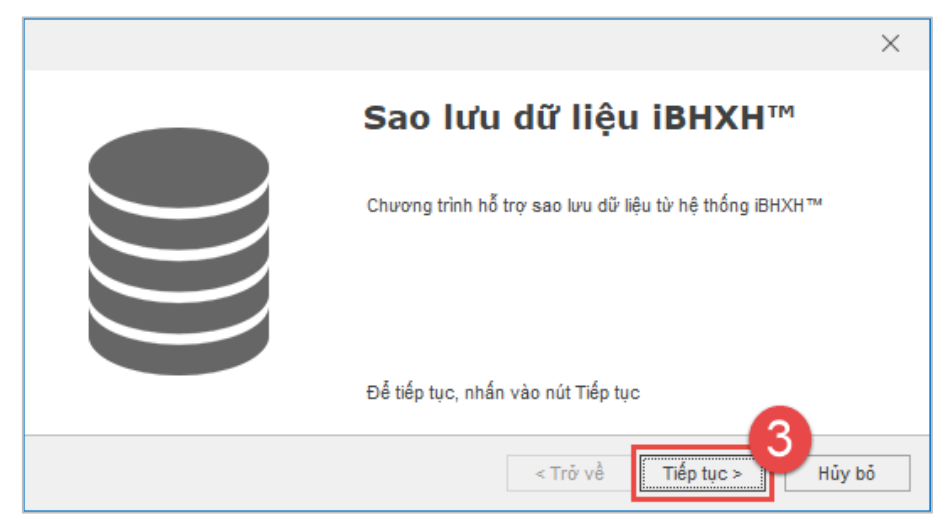

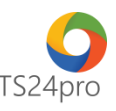

Bước 2: Tại giao diện "Hỗ trợ sao lưu dữ liệu iBHXH<sup>™</sup>", nhấn chọn dấu "…" (1) để mở cửa sổ lưu file dữ liệu, tùy chọn vị trí lưu tại máy tính và đặt tên cho file lưu (2) > chọn "Save" (3) > "Bắt đầu sao lưu" (4) để chương trình thực hiện quá trình sao lưu.

|                                                                           | Save As                                                                                      | ×             |  |  |  |
|---------------------------------------------------------------------------|----------------------------------------------------------------------------------------------|---------------|--|--|--|
|                                                                           | ← → < ↑ ► > This PC > Desktop < ♂ Search Desktop                                             | Q             |  |  |  |
|                                                                           | Organize 🔻 New folder                                                                        | ::: • ?       |  |  |  |
|                                                                           | > 3D Objects     ^       > Desktop     ^       > ⊡ Documents     _       > ↓ Downloads     _ | Date modified |  |  |  |
|                                                                           | File name: bhxh-backup2018-T08-N06-15-47-49.ibhd                                             | ~             |  |  |  |
|                                                                           | Save as type: iBHXH Backup File (*.ibhd)                                                     | ×             |  |  |  |
| Hỗ trợ sao lưu dữ liệu iBHXH <sup>™</sup><br>Chọn file để sao lưu dữ liệu | ∧ Hide Folders                                                                               | Cancel        |  |  |  |
| Chọn đường dẫn file sao lưu                                               |                                                                                              |               |  |  |  |
|                                                                           | ×                                                                                            |               |  |  |  |
| Hoàn thành sao lưu dữ liệu                                                |                                                                                              |               |  |  |  |

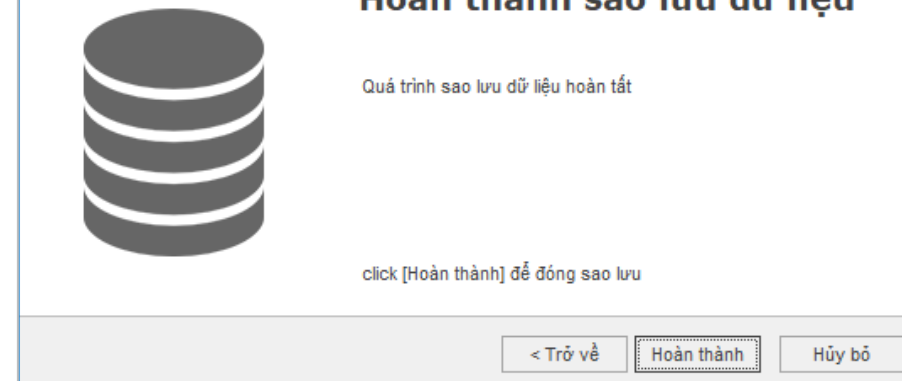

## 2. Phục hồi dữ liệu:

Bước 1: Trên thanh tiêu đề chọn vào mục "Tùy chọn" (1) > "Phục hồi dữ liệu" (2)

| (IBH               |                     |                          |                        |                      |                                      |              |             | iBHXH™ - TI | hủ tục BHXH & giao dịch điện tử |
|--------------------|---------------------|--------------------------|------------------------|----------------------|--------------------------------------|--------------|-------------|-------------|---------------------------------|
| iBHXHT             |                     | ing H                    | Hồ sơ điện tử          | Hồ sơ                | giấy iBCLĐ                           | QLHS kê khai | Quản lý NLĐ | Kết xuất BC | Tùy chọn                        |
|                    | $\diamond$          |                          | 6                      |                      |                                      |              |             |             |                                 |
| Sao lưu<br>dữ liệu | Phục hồi<br>dữ liệu | Tùy chỉnh<br>mail server | Sao chép<br>dữ liệu cũ | Kiểm tra<br>cập nhật | Cấu hình sao lưu<br>lên Google Drive |              |             |             |                                 |
|                    |                     |                          | Tùy chọn               |                      |                                      |              |             |             |                                 |

hoặc chọn vào mục "iBHXH" (1) > "Phục hồi dữ liệu" (2).

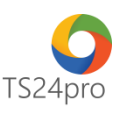

| • 1                                   |                                |                              |              |             | iBHXH™ - Th | ủ tục BHXH & giao dịch điện tử |
|---------------------------------------|--------------------------------|------------------------------|--------------|-------------|-------------|--------------------------------|
| iBHXH™                                | Hồ sơ giấy                     | iBCLÐ                        | QLHS kê khai | Quản lý NLĐ | Kết xuất BC | Tùy chọn                       |
| Thao tác gần nhất     Sao lưu dữ liệu | iểm tra Cấu l<br>lp nhật lên G | hình sao lưu<br>Google Drive |              |             |             |                                |
| Phục hồi dữ liệu                      |                                |                              |              |             |             | Nam: 0 người<br>Nữ: 0 người    |
| Thoát     Dóng chương trình           |                                |                              |              |             |             |                                |

Xuất hiện bảng hướng dẫn phục hồi dữ liệu iBHXH, nhấn chọn "Tiếp tục" (3).

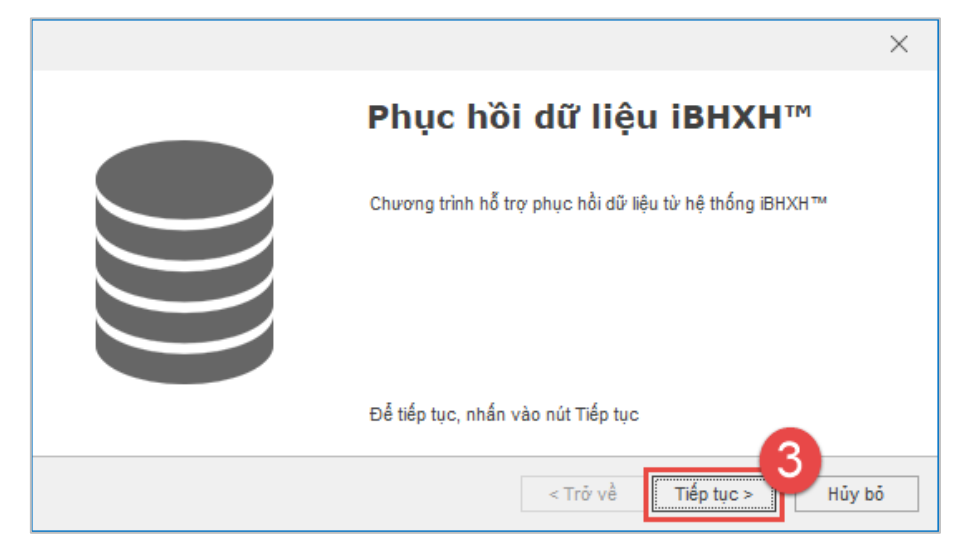

**Bước 2:** Tại giao diện "Hỗ trợ phục hồi dữ liệu iBHXH", nhấn chọn dấu "…" (1), để chỉ đường dẫn mở file sao lưu trong máy tính để thực hiện phục hồi lại dữ liệu trong iBHXH (2) > nhấn chọn "Open" (3) > "Bắt đầu phục hồi" (4) để chương trình phục hồi lại dữ liệu vào máy tính cho người dùng.

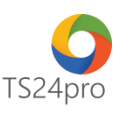

|                                            | Open                                                      | ×                 |  |  |  |
|--------------------------------------------|-----------------------------------------------------------|-------------------|--|--|--|
|                                            | ← → ✓ ↑ ► > This PC > Desktop v ♂                         | o, qo             |  |  |  |
|                                            | Organize 🔻 New folder                                     | III ▼ 🔟 ?         |  |  |  |
|                                            | This PC Name                                              | Date modified     |  |  |  |
|                                            | 3D Objects bhxh-backup2018-T08-N06-15-47-49.ibhd          | 06/08/2018 3:52 F |  |  |  |
|                                            | Desktop 2                                                 |                   |  |  |  |
|                                            | Documents                                                 |                   |  |  |  |
|                                            | V C                                                       | >                 |  |  |  |
|                                            | File name: bhxh-backup2018-T08-N06-15-47-49 V iBHXH Backu | up (*.ibhd) ~     |  |  |  |
| Hỗ trợ phục hồi dữ liệu iBHXH <sup>m</sup> | Open                                                      | Cancel            |  |  |  |
| chộn nê sao lưu đề phộc hơi đư liệu        |                                                           |                   |  |  |  |
| Chọn đường dẫn file sao lưu                | 4                                                         |                   |  |  |  |
|                                            |                                                           |                   |  |  |  |
|                                            | Chon file sao lưu từ Gooqle Drive                         |                   |  |  |  |
|                                            |                                                           |                   |  |  |  |
|                                            |                                                           |                   |  |  |  |
| 4                                          |                                                           |                   |  |  |  |
|                                            | < Trở về Bắt đầu phục hồi > Hủy bô                        |                   |  |  |  |
|                                            |                                                           |                   |  |  |  |
|                                            | :                                                         | ×                 |  |  |  |

|  | ×                                           |
|--|---------------------------------------------|
|  | Hoàn thành phục hồi dữ liệu                 |
|  | Quá trình phục hồi dữ liệu hoàn tất         |
|  | click [Hoàn thành] để đóng phục hồi dữ liệu |
|  | < Trở về Hoàn thành Hủy bỏ                  |

Trường hợp người dùng sử dụng máy tính mới thì thực hiện sao chép file sao lưu sang máy mới và thực hiện các bước phục hồi dữ liệu như hướng dẫn trên, sau khi đã cài đặt bộ sản phẩm **TS24pro** và ứng dụng **iBHXH<sup>™</sup>** vào máy tính.